## **Image Sizing**

 To size your image for printing, go to Image > Image Size.

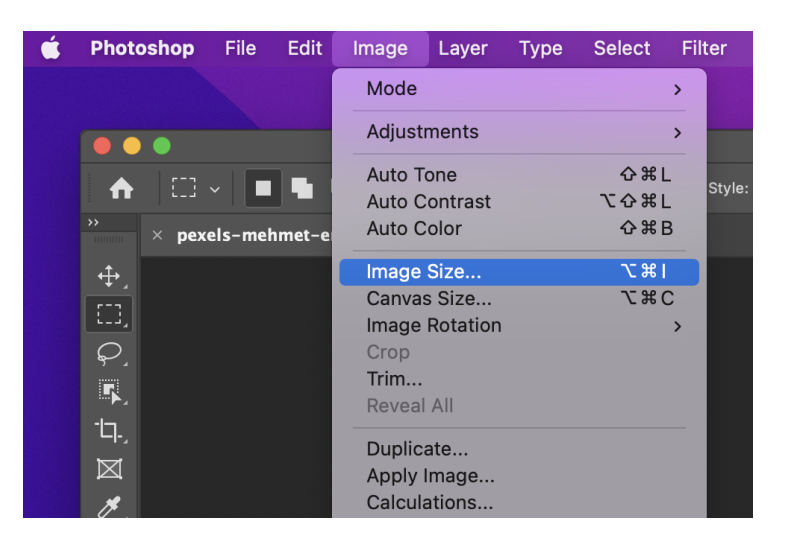

2. Make sure that **Resample** is unchecked and adjust the size of your image.

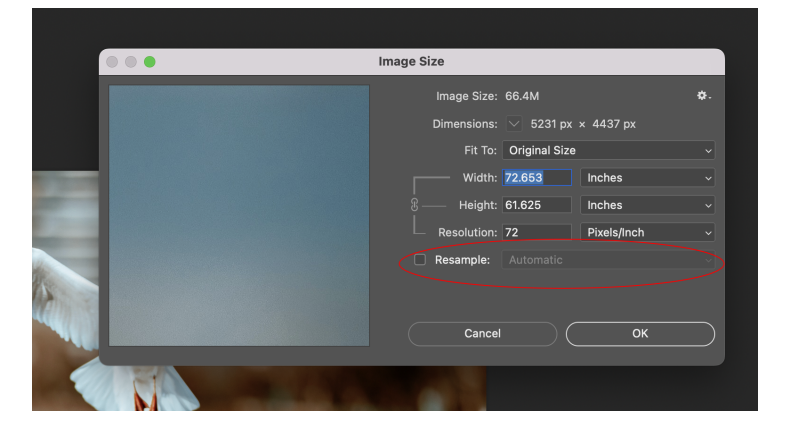

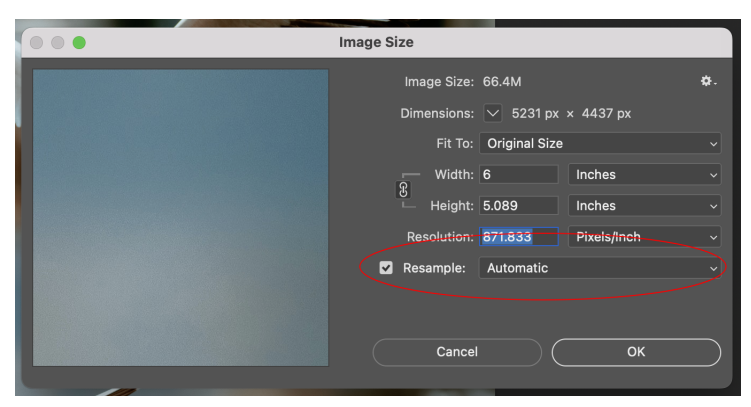

 If the resolution of your image is over 300, check **Resample** and set your resolution to 300. Then click **OK**.

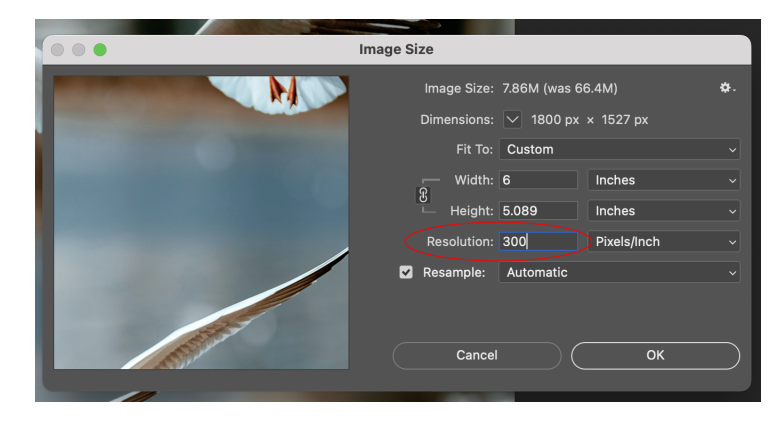